# ARIBA SUPPLIER REGISTRATION USER GUIDE

**GROUP CENTRALISED PROCUREMENT** 

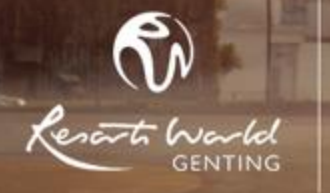

The content of this presentation is proprietary and confidential information of Genting Malaysia Berhad 198001004236 (58019-U). It is not intended to be distributed to any third party without the written consent of Genting Malaysia Berhad.

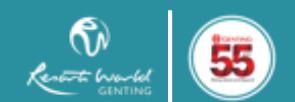

Doc Ref: GCP/WI/UG/5 Revision 8 10.03.2021

## Please read and understand the registration steps

### Registration Steps:

Before you register online to be considered as a supplier of GCP/CM, please read and understand the following steps:-

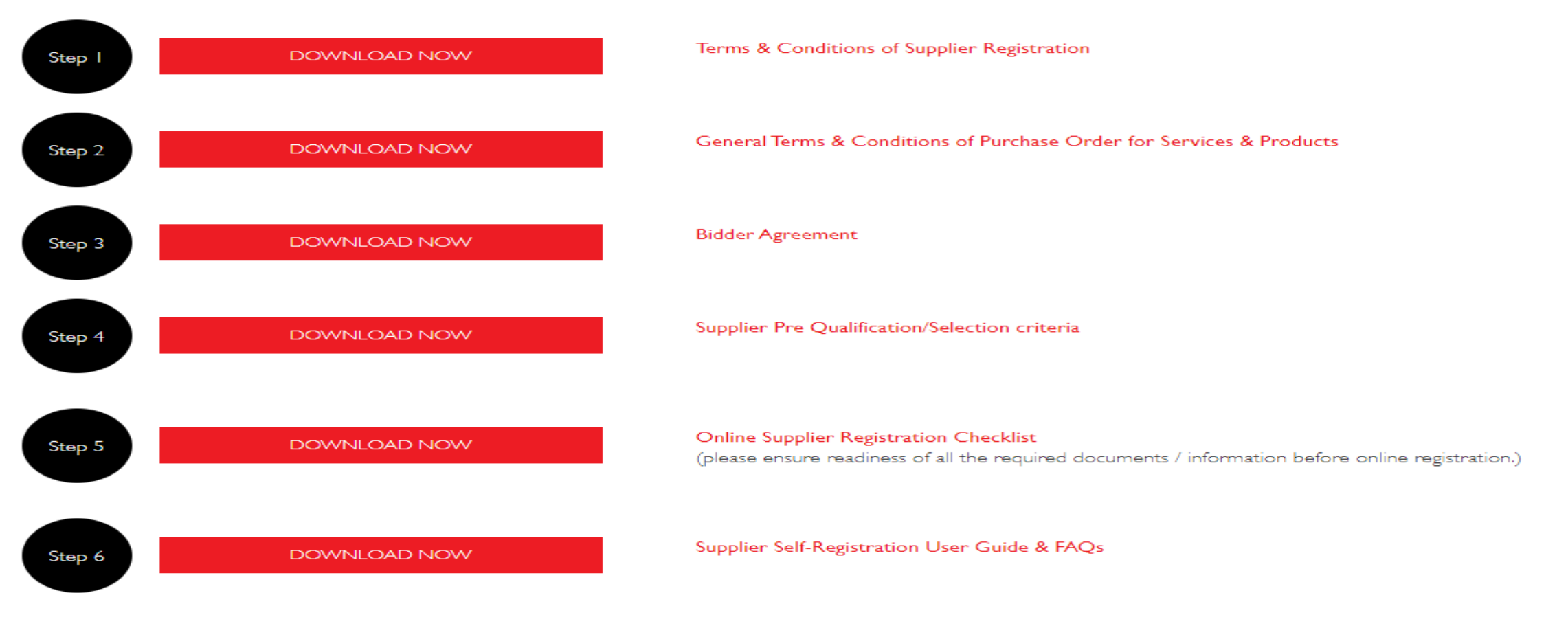

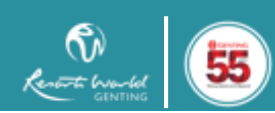

### Doc Ref: GCP/WI/UG/5 Revision 8 10.03.2021

## **Click to start your Supplier Registration when you are ready**

### Important Note

### Personal Data Processing Statement

### (Group Centralised Procurement)

This Personal Data Processing Statement ("PDPS") is prepared in accordance with the requirements of the Personal Data Protection Act 2010 (the "Act"). This PDPS sets out the policies and procedures of the Group with regard to your personal data and your agreement to the usage and processing of your personal data for purposes set out below.

### I. Definition

- 1.1 "Group" means Genting Malaysia Berhad and/or its holding company, subsidiaries, related and associated companies and companies using or may be using the brands of "Genting" and/or "Resorts World", regardless whether such company(ies) are incorporated in or outside Malaysia.
- 1.2 "Personal Data" means your name, age, gender, date of birth, address, email address, telephone number, photograph, opinions, comments and such other personal information or your views/opinions that are, have been and may be collected, compiled, processed and maintained with the Group from time to time.

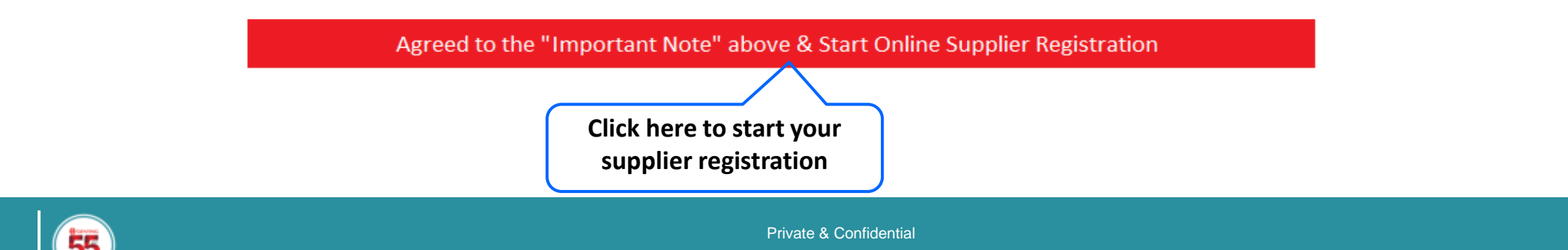

## You will be link to Ariba Online Supplier Registration

| Arit | ba Sourcing                                                               |                                                                         |                         |                                                                            |                                                     | =                  |  |
|------|---------------------------------------------------------------------------|-------------------------------------------------------------------------|-------------------------|----------------------------------------------------------------------------|-----------------------------------------------------|--------------------|--|
|      | <b>Register</b><br>To do business with Genting Malaysia Bhd on Ariba, you | need an Ariba Commerce Cloud account. What is the Ariba Commerce Cloud? |                         | GENTING                                                                    | Register                                            | Cancel             |  |
|      | If you already have an Ariba Commerce Cloud,                              | Ariba Discovery or Ariba Network account, click here to log in:         | Login                   | ]                                                                          |                                                     |                    |  |
|      | Company information                                                       |                                                                         |                         |                                                                            |                                                     |                    |  |
|      |                                                                           |                                                                         |                         |                                                                            | * Indicates a                                       | required field     |  |
|      | Company Name:*                                                            | 1                                                                       | ]                       |                                                                            |                                                     |                    |  |
|      | Country *                                                                 | United States [USA]                                                     | If your co<br>can enter | mpany has more than one office, ent<br>more addresses such as your shippir | er the main office addr<br>ng address, billing addr | ess. You<br>ess or |  |
|      | Address*                                                                  | Line 1                                                                  | other add               | resses later in your company profile.                                      |                                                     |                    |  |
|      |                                                                           | Line 2                                                                  |                         |                                                                            |                                                     |                    |  |
|      |                                                                           | Line 3                                                                  |                         |                                                                            |                                                     |                    |  |
|      | City*                                                                     |                                                                         |                         |                                                                            |                                                     |                    |  |
|      | State*                                                                    | Alabama 🗸                                                               |                         |                                                                            |                                                     |                    |  |
|      | Zip*                                                                      |                                                                         |                         |                                                                            |                                                     |                    |  |
|      |                                                                           |                                                                         |                         |                                                                            |                                                     |                    |  |

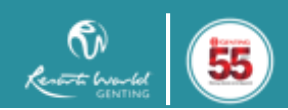

| User account information                                                                                                    |                        |                                                                                                    |                                                                          |  |  |  |
|----------------------------------------------------------------------------------------------------|------------------------|----------------------------------------------------------------------------------------------------|--------------------------------------------------------------------------|--|--|--|
|                                                                                                    |                        |                                                                                                    | * Indicates a required field                                             |  |  |  |
| Name: *                                                                                                    | First Name             | Last Name                                                                                            | Ariba Privacy Statement                                                  |  |  |  |
| Email: *                                                                                                    |                        |                                                                                                    |                                                                          |  |  |  |
|                                                                                                    | Vse my email as my use |                                                                                                    |                                                                          |  |  |  |
| Username:*                                                                                                    |                        | Must be in email format(e.g john@newco.com) ①                                                        |                                                                          |  |  |  |
| Password:*                                                                                                    | Enter Password         |                                                                                                    | Must contain a minimum 8 characters including letters and numbers. $(i)$ |  |  |  |
|                                                                                                    | Repeat Password        |                                                                                                    |                                                                          |  |  |  |
| Language:                                                                                                    | English                | The language used when Ariba sends you configurable notifications. This is different than your web b |                                                                          |  |  |  |
| Enter more information for                                                                                                    | r potential custon     | iers 🕨                                                                                               |                                                                          |  |  |  |
| Ariba will make your company profile, which includes the basic company information, available for new business opportunities to other companies. If you want to hide your company profile, you can do so anytime by editing the profile visibility settings on the Company Profile page after you have finished your registration.<br>By clicking the Register button, you expressly acknowledge and give consent to Ariba for your data entered into this system to be transferred outside the European Union, Russian Federation or other jurisdiction where you are located to Ariba and the computer systems on which the Ariba services are hosted (located in various data centers globally), in accordance with the Ariba Privacy Statement, the Terms of Use, and applicable law.<br>You have the right to access and modify your personal data from within the application, by contacting the Ariba administrator within your organization or Ariba, Inc. This consent shall be in effect from the moment it has been granted and may be revoked by prior written notice to Ariba. If you are a Russian citizen residing within the Russian Federation.<br>I have read and agree to the Terms of Use and the Ariba Privacy Statement |                        |                                                                                                    |                                                                          |  |  |  |
|                                                                                                    |                        |                                                                                                    | Click here to submit your registration Cancel                            |  |  |  |

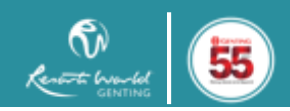

Private & Confidential

Doc Ref: GCP/WI/UG/5

Revision 8 10.03.2021

## Click the link to activate your Ariba Commerce Cloud account

Dear CHONG HUEY ERN,

Thank you for registering your Ariba account. To complete the registration process we just need to verify your email address. Please click on the following link to confirm your address and complete all required profile fields of your company profile as specified by Genting Malaysia Bhd - TEST.

Click this link to activate Ariba Commerce Cloud account from the received activation email.

### <u>Click here to activate your Ariba account.</u>

If you are unable to launch a browser using this link, copy the link and paste it into the address bar of any of the supported Web browsers to form a single-line URL.

https://service.ariba.com/Authenticator.aw/ad/confirmEmail? key=2iX34JmmDPQqKUtWDx6ZQKb8uMRqMdf0&anp=Ariba&app=Sourcinq

After your registration process is complete, use the following URL to log in to your account: http://proposals.seller.ariba.com

Sincerely, The SAP Ariba Team https://seller.ariba.com

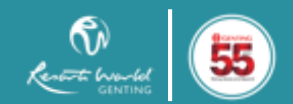

Doc Ref: GCP/WI/UG/5 Revision 8 10.03.2021

## Genting Malaysia Berhad Requested Profile will pop out as below. You are required to complete the profile questionnaire accordingly.

#### Your Ariba Commerce Cloud account is now active.

Genting Malaysia Bhd requests that you complete additional profile information as part of their Supplier Profile Questionnaire. You must complete and submit the additional profile information before you can access and participate in Genting Malaysia Bhd events.

Question

#### I Instruction to Suppliers

1.1 This Registration form is intended for registration of suppliers who intend to trade business with Genting Malaysia Berhad.

Please ensure that all required details to be fully completed, otherwise it will be rejected. If there are any changes in the registration details (after submission), please notify us by email at vendormgmt@rwgenting.com at the earliest possible.

Prior to online registration, please ensure that you have read and understood the following documentations which are available at <a href="https://www.gentingmalaysia.com/procurement/">https://www.gentingmalaysia.com/procurement/</a>

- Terms & Conditions for Supplier Registration
- General Terms & Conditions of Purchase Order for Services & Products
- Bidder Agreements
- Personal Data Protection Notice
- Supplier Code of Conduct
- Supplier Pre-qualifications/ Selection Criteria

#### 2 Company Information

2.1 Company Name 1\* [Maximum character limit is 35] If your company name has a '&', kindly substitute it with 'and'. Please continue at question 2.2 if your company name exceeded 35 characters including spacing.

Answer

2.2 Company Name 2 [Maximum Character Limit is 35]

If your company name has a '&', kindly substitute it with 'and'

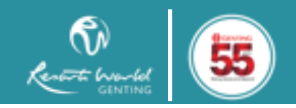

## Below are the mandatory documents that need to upload accordingly

| Question No.  | Process to be<br>completed                | Mandatory Documents                                                                                                    |
|---------------|-------------------------------------------|----------------------------------------------------------------------------------------------------|
| Question 2.7  | To be uploaded fully<br>into Ariba portal | Certificate for Incorporation – Form 9 / Section 17<br>(or equivalent for <u>non Malaysian</u> company)                                                                        |
| Question 2.8  | To be uploaded fully<br>into Ariba portal | Certificate of Change Company Name - Form 13 / Section 28, if applicable (or equivalent for non-Malaysian company)                                                             |
| Question 2.12 | To be uploaded fully<br>into Ariba portal | Notification of change in the Register of Directors, Managers<br>and Secretaries/ Directors' details - Form 49 /Section 58<br>(or equivalent for <u>non Malaysian</u> company) |
| Question 3.3  | To be uploaded fully<br>into Ariba portal | SST Approval Letter issued by Royal Malaysian Customs<br>(if applicable)                                                                                                    |
| Question 4.4  | To be uploaded fully<br>into Ariba portal | Latest year of Audited Financial Report<br>(should not be more than 2 years from your registration<br>submission year)                                                         |
| Question 7.17 | To be uploaded fully<br>into Ariba portal | Statement of the bank account (should not be older than 3 months from your submission date)                                                                                    |

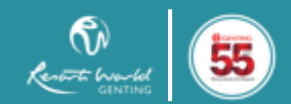

# Complete all the mandatory fields with asterisk(\*) and required information, if any (Question 2.1 to 8.2)

#### Question

#### I Instruction to Suppliers

1.1 This Registration form is intended for registration of suppliers who intend to trade business with Genting Malaysia Berhad.

Please ensure that all required details to be fully completed, otherwise it will be rejected. If there are any changes in the registration details (after submission), please notify us by email at <a href="mailto:vendormgmt@rwgenting.com">vendormgmt@rwgenting.com</a> at the earliest possible.

Prior to online registration, please ensure that you have read and understood the following documentations which are available at <a href="https://www.gentingmalaysia.com/procurement/">https://www.gentingmalaysia.com/procurement/</a>

- Terms & Conditions for Supplier Registration
- General Terms & Conditions of Purchase Order for Services & Products
- Bidder Agreements
- Personal Data Protection Notice
- Supplier Code of Conduct
- Supplier Pre-qualifications/ Selection Criteria

#### 2 Company Information

2.1 Company Name 1\* [Maximum character limit is 35]
 If your company name has a '&', kindly substitute it with 'and'. Please continue at question 2.2 if your company name has a '&', kindly substitute it with 'and'. Please continue at question 2.2 if your company name has a '&', kindly substitute it with 'and'. Please continue at question 2.2 if your company name has a '&', kindly substitute it with 'and'. Please continue at question 2.2 if your company name has a '&', kindly substitute it with 'and'.

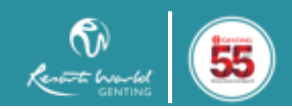

## **Declaration and acknowledgement**

### ▼ 8 Declaration

### ▼ 8.1 Accuracy of Information

8.1.1 The Company confirms that all information provided are true and accurate and the Company agrees to be removed and/or barred as a vendor should any of the information provided is found to be false.\*

Answer

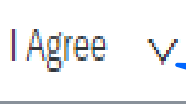

Choose "I agree" after read and understood

▼ 8.2 Acknowlegement of Terms & Conditions (General T&C, Bidder Agreement, PDPA, Suppier Code of Conduct)

8.2.1 By clicking "Submit" button, you shall be deemed to have read, understood and expressly agree to the terms & conditions of the documentations spell out in "Instructions to Suppliers" section.\*

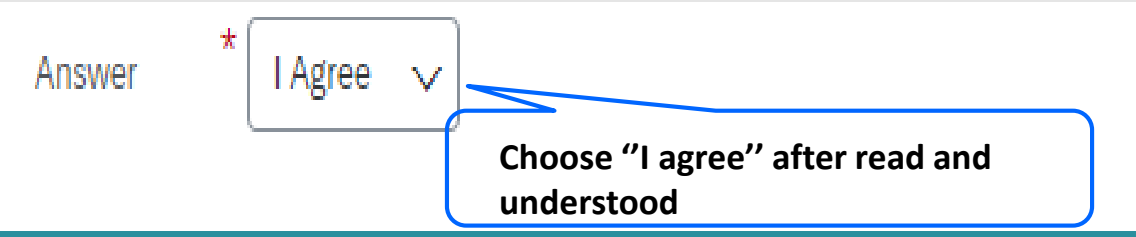

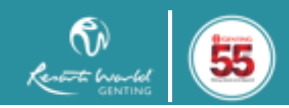

## Once completed fill out mandatory fields and other information, click "submit". You will be notified through system email once your company being approved / rejected.

## Genting Malaysia Berhad - T Requested Profile

\* Indicates a required field

Your customer has specifically requested that you complete the following profile information. After you complete the requested profile information, click **Submit**. You can click **Save as Draft** to save any values you may have edited without sending the changes to your customer.

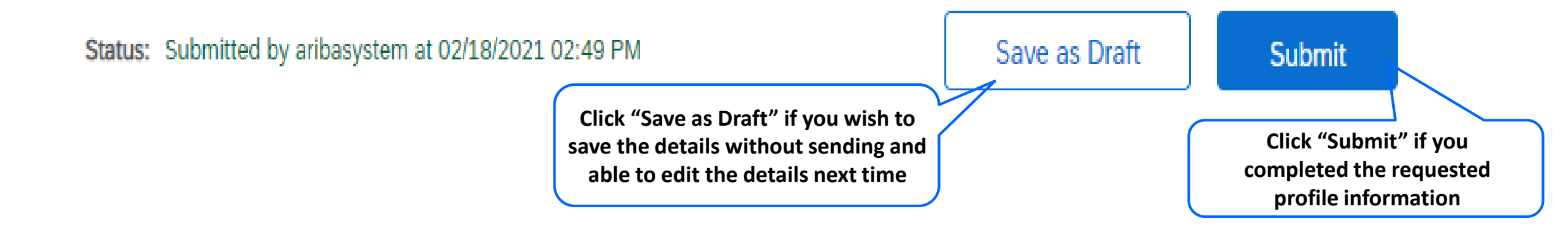

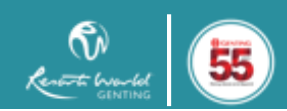

Doc Ref: GCP/WI/UG/5 Revision 8 10.03.2021

# FREQUENTLY ASK QUESTIONS (FAQs)

*Note : For references once your company registration had been approved by Genting Malaysia Berhad.* 

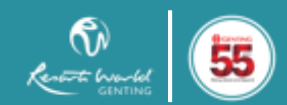

Private & Confidential Copyright © 2020 Genting Malaysia Berhad 198001004236 (58019-U). All Rights Reserved.

# TABLE OF CONTENT

|                        | Question 1: What if forgot the username?                   |  |  |  |
|------------------------|------------------------------------------------------------|--|--|--|
| Login to Ariba Account | Question 2: What if forgot the password?                   |  |  |  |
|                        | Question 3: What if registered email address is invalid?   |  |  |  |
|                        | Question 1: How to change User ID information?             |  |  |  |
| Licor Information      | Question 2: How to add User in the company account?        |  |  |  |
| User mormation         | Question 3: How to create new role / assign role for user? |  |  |  |
|                        | Question 4 : Who is my Account Administrator               |  |  |  |
| Profile Questionnaire  | Question 1: Where to update Genting Requested Profile?     |  |  |  |
| Company Profile        | Question 1: Missing field in Company Profile?              |  |  |  |

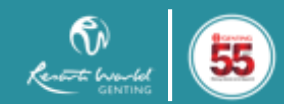

## **Question 1: What if forgot the username?**

Step 1: Click on the "Forgot Username" at login page http://rwb.supplier.ariba.com

SAP Ariba Proposals and Questionnaires 👻

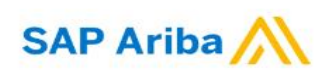

### Supplier Login

| me | Ν | User |  |
|----|---|------|--|
|----|---|------|--|

Password

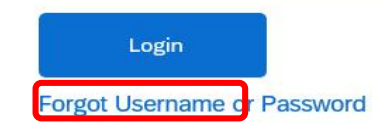

### Enhance your profile for better leads

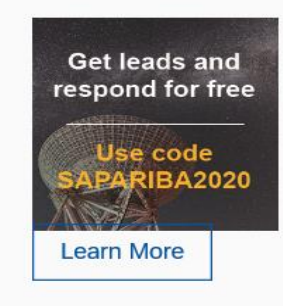

Check out our blog for tips to show up in more buyer searches and improve your leads. It's free for suppliers to respond to SAP Ariba Discovery postings with the promo code, SAPARIBA2020.

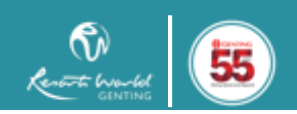

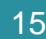

3

Doc Ref: GCP/WI/UG/5 Revision 8 10.03.2021

### **Step 2: Key in the registered email address and submit**

| Ariba Sourcing                                                                                                    |            | Help Center »    |
|----------------------------------------------------------------------------------------------------|------------|------------------|
| Forgot Username                                                                                                    |            |                  |
| To retrieve your username and regain access to your account, enter your email address registered with your Ariba account. You will receive an email message with further instructions after this | informatio | on is confirmed. |
| Email Address:                                                                                                    |            |                  |
| Su                                                                                                    | omit       | Cancel           |

### Step 3: You will receive email from Ariba Commerce Cloud

| Ariba Sourcing                                                                                                    |                         | Help Center »                    |
|----------------------------------------------------------------------------------------------------|-------------------------|----------------------------------|
| Check Your Email                                                                                                    |                         |                                  |
| Your request to retrieve your username has been received. We have sent an email to the address you have entered with further instructions on how to recover you lif you do not receive an email from Ariba, check the following:                                                                                                    | our userna              | ame.                             |
| <ul> <li>Did you enter the correct email address that is registered with the Ariba? If you have more than one email address, you can click here to try entering the or</li> <li>Does your email configuration allow you to receive automated emails from Ariba? Check your junk mail folder or email filter settings to verify automated er blocked from your Inbox.</li> </ul> | ther emai<br>nails from | il addresses.<br>1 Ariba are not |
|                                                                                                    |                         | Done                             |

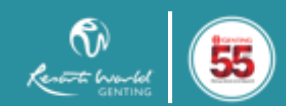

### **Question 2: What if forgot the password?**

Step 1: Click on the "Forgot Password" at login page http://rwb.supplier.ariba.com

SAP Ariba Proposals and Questionnaires 👻

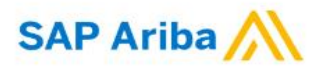

Supplier Login

| User Name       |          |  |
|-----------------|----------|--|
| Password        |          |  |
| Login           |          |  |
| Forgot Username | Password |  |

### Enhance your profile for better leads

Get leads and respond for free Use code SAPARIBA2020 Learn More Check out our blog for tips to show up in more buyer searches and improve your leads. It's free for suppliers to respond to SAP Ariba Discovery postings with the promo code, SAPARIBA2020.

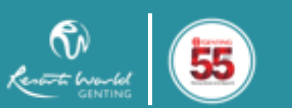

?

Doc Ref: GCP/WI/UG/5 Revision 8 10.03.2021

## **Step 2:** Key in the registered email address and submit

| Ariba Sourcing                                                                                                    |             | Help Center »    |
|----------------------------------------------------------------------------------------------------|-------------|------------------|
| Forgot Username                                                                                                    |             |                  |
| To retrieve your username and regain access to your account, enter your email address registered with your Ariba account. You will receive an email message with further instructions after this | s informati | on is confirmed. |
| Email Address:                                                                                                    |             |                  |
| Su                                                                                                    | bmit        | Cancel           |

### Step 3: You will receive email from Ariba Commerce Cloud

| Ariba Sourcing                                                                                                    |                         | Help Center »                    |
|----------------------------------------------------------------------------------------------------|-------------------------|----------------------------------|
| Check Your Email                                                                                                    |                         |                                  |
| Your request to retrieve your username has been received. We have sent an email to the address you have entered with further instructions on how to recover you                                                                                                    | our userna              | ame.                             |
| If you do not receive an email from Ariba, check the following:                                                                                                    |                         |                                  |
| <ul> <li>Did you enter the correct email address that is registered with the Ariba? If you have more than one email address, you can click here to try entering the of</li> <li>Does your email configuration allow you to receive automated emails from Ariba? Check your junk mail folder or email filter settings to verify automated en<br/>blocked from your Inbox.</li> </ul> | ther emai<br>nails from | il addresses.<br>n Ariba are not |
|                                                                                                    |                         | Done                             |

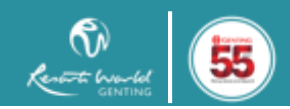

Doc Ref: GCP/WI/UG/5 Revision 8 10.03.2021

### Step 4: Click the link provided in email to reset password

| Reset your password                                                                                             |                                                                                                    |  |  |  |  |
|----------------------------------------------------------------------------------------------------|----------------------------------------------------------------------------------------------------|--|--|--|--|
| Hi                                                                                                    |                                                                                                    |  |  |  |  |
| Choose the account you want to reset the password for, and go to the corresponding link to reset your password. |                                                                                                    |  |  |  |  |
| User ID                                                                                                    | Password reset link                                                                                                    |  |  |  |  |
| abc22@gmail.com                                                                                                 | Click Here                                                                                                    |  |  |  |  |
| Important: The link will ex                                                                                     | xpire in 24 hours                                                                                                    |  |  |  |  |
| * If an error occurred when t<br>reset this user's password us                                                  | * If an error occurred when trying to reset this user's password using the email address provided, reset this user's password using this user ID. |  |  |  |  |
| Sincerely,<br><b>The Ariba Network Team</b><br>http://www.ariba.com                                             |                                                                                                    |  |  |  |  |

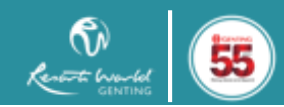

Doc Ref: GCP/WI/UG/5 Revision 8 10.03.2021

## **Question 3: What if registered email address is invalid?**

(Unable to retrieve username and password)

Please contact Ariba Helpdesk for any assistance via the followings method: -

## Toll free number

1800-80-1448 or Callback Request

## \* Log Case

https://www.ariba.com/support

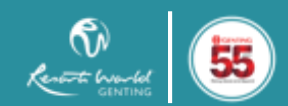

### **Question 1: How to change User ID information?**

### Step 1: Click on the username icon and select "My Account"

| SAP Ariba Proposals and Questionnaires -                                                                    | Enterprise Account                                                           |            |          |                  |                                    | 0                               | <u>A</u>        |
|----------------------------------------------------------------------------------------------------|------------------------------------------------------------------------------|------------|----------|------------------|------------------------------------|---------------------------------|-----------------|
| GENTING MALAYSIA BERHAD                                                                                     |                                                                              |            |          |                  |                                    | P&C Admin<br>abc22@gmail.com    |                 |
| Genting Malaysia Berhad Requested Profile<br>All required customer requested fields have<br>been completed. |                                                                              |            |          |                  |                                    |                                 | 2 <sup>79</sup> |
| View customer requested fields >                                                                            | Events                                                                       |            |          |                  |                                    | Contact Administrator           |                 |
|                                                                                                    | Title ID                                                                     | End Time 🕴 |          | Event Type       | Participated                       | Switch To Test ID               |                 |
| Public Profile Completeness                                                                                 | ► Status: Completed (15)                                                     |            |          |                  | GENTING MALAYSIA BERHAD            |                                 |                 |
| 35%                                                                                                    | <ul> <li>Status: Open (1)</li> <li>Status: Pending Selection (79)</li> </ul> | 9)         |          | ACCOUNT SETTINGS |                                    | ANID: AN01010219390<br>Standard |                 |
| Enter a short description to reach 45% > There are no matched postings.                                     | Tasks                                                                        |            |          |                  | Users                              | Service Subscriptions           |                 |
|                                                                                                    | Name                                                                         | Status     | Due Date | Completion Date  | Account Hierarchy                  | Settings                        | >               |
|                                                                                                    |                                                                              |            |          | No items         | SOURCING & CONTRACTS SETTINGS      | Logout                          |                 |
|                                                                                                    |                                                                              |            |          |                  | Sourcing & Contracts Notifications |                                 |                 |

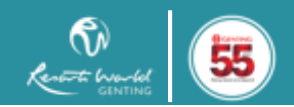

### Step 2: Click "Save" after information changed

| Ariba Sourcing                                 |                                                           | <br>Company Settings 🔻 | P&C Admin | Logout<br>Help Center >> |
|------------------------------------------------|-----------------------------------------------------------|------------------------|-----------|--------------------------|
| My Account                                     |                                                           |                        | Save      | Close                    |
| <ul> <li>Indicates a required field</li> </ul> |                                                           |                        |           |                          |
| Account Information                            |                                                           |                        |           |                          |
| Usemame: *                                     | abc22@gmail.com (i) Change Password                       |                        |           |                          |
| Email Address: *                               | abc22@rwgenting.com                                       |                        |           |                          |
| First Name: *                                  | Admin                                                     |                        |           |                          |
| Middle Name:                                   |                                                           |                        |           |                          |
| Last Name: *                                   | Admin                                                     |                        |           |                          |
| Business Role:                                 | Personal Information Change Log<br>Accounts Receivables V |                        |           |                          |
| Preferences                                    |                                                           |                        |           |                          |
| Preferred Language:                            | English V                                                 |                        |           |                          |
| Preferred Timezone: *                          | Asia/Kuala_Lumpur v                                       |                        |           |                          |

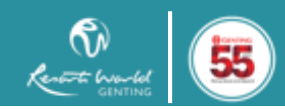

## Question 2: How to add User in the company account?

## Step 1: Click on the username icon and select "Setting", followed by "Users"

| Ariba Proposals and Questionnaires -                                                                        | Enterprise Account                                                           |                                        |                                  |                                                        |                                                     | 0                                                  | 2               |
|----------------------------------------------------------------------------------------------------|------------------------------------------------------------------------------|----------------------------------------|----------------------------------|--------------------------------------------------------|-----------------------------------------------------|----------------------------------------------------|-----------------|
| GENTING MALAYSIA BERHAD                                                                                     |                                                                              |                                        |                                  |                                                        |                                                     | P&C Admin<br>abc22@gmail.com                       |                 |
| Genting Malaysia Berhad Requested Profile<br>All required customer requested fields have<br>been completed. | Welcome to the Ariba Spend Managemen<br>integrity.                           | site. This site assists in identifying | world class suppliers who are ma | rket leaders in quality, service, and cost. Ariba, Inc | c. administers this site in an effort to ensure mar | My Account<br>Link User IDs                        | , <sup>ma</sup> |
| View customer requested fields >                                                                            | Events                                                                       |                                        |                                  |                                                        |                                                     | Contact Administrator                              |                 |
| Public Profile Completeness                                                                                 | Title ID<br>Status: Completed (15)                                           | End Time ↓                             |                                  | Event Type                                             | Participated                                        | Switch To Test ID<br>GENTING MALAYSIA BERHAD       | _               |
| 35%                                                                                                    | <ul> <li>Status: Open (1)</li> <li>Status: Pending Selection (79)</li> </ul> |                                        |                                  |                                                        | ACCOUNT SETTINGS                                    | ANID: ANO1010219390<br>Standard<br>Company Profile |                 |
| Enter a short description to reach 45% > There are no matched postings.                                     | Tasks                                                                        |                                        |                                  |                                                        | Users                                               | Service Subscriptions                              |                 |
|                                                                                                    | Name                                                                         | Status                                 | Due Date                         | Completion Date                                        | Account Hierarchy                                   | Settings                                           | >               |
|                                                                                                    |                                                                              |                                        |                                  | No items                                               | SOURCING & CONTRACTS SETTINGS                       | Logout                                             |                 |
|                                                                                                    |                                                                              |                                        |                                  |                                                        | Sourcing & Contracts Notifications                  |                                                    |                 |

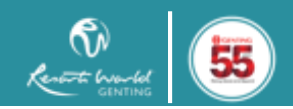

## Step 2: Click on "Manage Users" follow by " + " key

55

at ha

Account Settings Save Close Customer Relationships Notifications Account Hierarchy Application Subscriptions Account Registration Users Manage Users Manage Unapproved Users Manage Roles Users (468) Enable assignment of orders to users with limited access to Ariba Network. Require two-factor authentication (applies for all users of your organization) Filter Users (You can only search on one attribute at a time) + Username  $\sim$ Enter username Reset Page 1 **》** ....  $\sim$ Username Email Address First Name Last Name Ariba Discovery Contact Role Assigned Authorization Profiles Assigned Customer Assigned Actions Private & Confidential

24

Copyright © 2020 Genting Malaysia Berhad 198001004236 (58019-U). All Rights Reserved.

Cancel

Done

### Step 3: Fill in the information and assign role (if any)

### \*Username must be in email format

### Create User

Create a new user account and assign a role and if needed assign them to a business unit. Ariba will email a temporary password to the address provided for the new user account. The account information entered here will not be modifiable after you click Done. However, you can modify role assignments at any time.

### New User Information

|            | Username:*                     | ()                                                                   |
|------------|--------------------------------|----------------------------------------------------------------------|
|            | Email Address:*                |                                                                      |
|            | First Name:*                   |                                                                      |
|            | Last Name:*                    |                                                                      |
|            |                                | Do not allow the user to resend invoices to the buyer's account. (i) |
|            |                                | This user is the Ariba Discovery Contact (i)                         |
|            |                                | Limited access (U                                                    |
|            | Office Phone:                  | Country Area Number USA1  V                                          |
| Role Assig | nment                          |                                                                      |
|            |                                |                                                                      |
|            | Name                           | Description                                                          |
|            | Proposals and Contracts Access | Access Proposals and Contracts                                       |

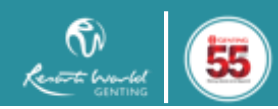

Evaluator

### Question 3: How to create new role / assign role for user?

### Step 1: Click on the username icon and select "Setting", followed by "Users"

| Ariba Proposals and Questionnaires -                           | Enterprise Account                               |                                          |                                     |                                                     |                                                     | 0 🖪                             |     |
|----------------------------------------------------------------|--------------------------------------------------|------------------------------------------|-------------------------------------|-----------------------------------------------------|-----------------------------------------------------|---------------------------------|-----|
| GENTING MALAYSIA BERHAD                                        |                                                  |                                          |                                     |                                                     |                                                     | P&C Admin<br>abc22@gmail.com    |     |
| Genting Malaysia Berhad Requested Profile                      | Welcome to the Ariba Spend Management integrity. | site. This site assists in identifying v | world class suppliers who are marke | t leaders in quality, service, and cost. Ariba, Inc | :. administers this site in an effort to ensure mar | My Account                      | 194 |
| All required customer requested fields have<br>been completed. |                                                  |                                          |                                     |                                                     |                                                     | Link User IDs                   | ,   |
| View customer requested fields >                               | Events                                           |                                          |                                     |                                                     |                                                     | Contact Administrator           |     |
|                                                                | Title ID                                         | End Time ↓                               |                                     | Event Type                                          | Participated                                        | Switch To Test ID               |     |
| Public Profile Completeness                                    | Status: Completed (15)                           |                                          |                                     |                                                     |                                                     | GENTING MALAYSIA BERHAD         |     |
|                                                                | Status: Open (1)                                 |                                          |                                     |                                                     | ACCOUNT SETTINGS                                    | ANID: AN01010219390<br>Standard |     |
| 35%                                                            | Status: Pending Selection (79)                   |                                          |                                     |                                                     |                                                     | Company Profile                 |     |
| Enter a short description to reach 45% >                       | Tasks                                            |                                          |                                     |                                                     | Users                                               | Comitor Coloradottana           |     |
| There are no matched postings.                                 |                                                  |                                          |                                     |                                                     | Notifications                                       | Service Subscriptions           |     |
|                                                                | Name                                             | Status                                   | Due Date                            | Completion Date                                     | Account Hierarchy                                   | Settings >                      | ·   |
|                                                                |                                                  |                                          |                                     | No items                                            |                                                     | Logout                          |     |
|                                                                |                                                  |                                          |                                     |                                                     | SOURCING & CONTRACTS SETTINGS                       |                                 |     |
|                                                                |                                                  |                                          |                                     |                                                     | Sourcing & Contracts Notifications                  |                                 |     |
|                                                                |                                                  |                                          |                                     |                                                     |                                                     |                                 |     |

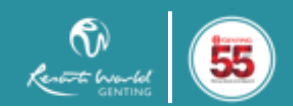

### Step 2: Click on "Manage Roles" follow by " + " key

| Account Settings                                                                                                    | Save    | Close |
|----------------------------------------------------------------------------------------------------|---------|-------|
| Customer Relationships Users Notifications Account Hierarchy Application Subscriptions Account Registration                                                         |         |       |
| Manage Roles Manage Users Manage Unapproved Users                                                                                                    |         |       |
| Roles (3)<br>Create and manage roles for your account. You can edit the role and add users to a role. The Administrator role can be viewed, but cannot be modified. |         |       |
| Filters                                                                                                    |         |       |
| Permission                                                                                                    |         |       |
| Select permission assigned 🗸                                                                                                    |         |       |
| Apply Reset                                                                                                    |         |       |
|                                                                                                    | +       |       |
| Role Name Users Assigned                                                                                                    | Actions |       |
|                                                                                                    |         |       |

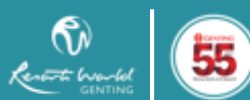

## Step 3: Fill in the information and description (if any)

| Create       | Role                             | Save Cancel                                                 |
|--------------|----------------------------------|-------------------------------------------------------------|
| * Indicate   | es a required field              |                                                             |
| New Ro       | le Information                   |                                                             |
|              | Na                               | me:*                                                        |
|              | Descript                         | tion:                                                       |
| Permiss      | ions                             |                                                             |
| Each role mu | st have at least one permission. |                                                             |
|              | Permission                       | Description                                                 |
|              | Account Hierarchy Administration | Manage your accounts to link and sign on to a child account |
|              | Child Account Access             | Sign on to access a child account                           |
|              | Contact Administration           | Maintain information for account contact personnel          |
|              | Catalog Management               | Set up and manage catalog-related activities                |
|              | Payment Profile                  | Configure your payment profile                              |
|              | cXML Configuration               | Configure account for cXML transactions                     |
|              | Company Information              | Review and update company profile information               |
|              | Transaction Configuration        | Configure account for electronic transactions               |

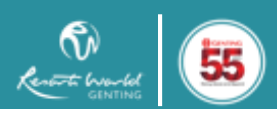

Private & Confidential Copyright © 2020 Genting Malaysia Berhad 198001004236 (58019-U). All Rights Reserved.

## Question 4: Who is the Administrator of my Ariba Account Step 1: Click on Contact Administrator

| $\mathbf{SAP}^{\mathbf{Y}}$ Ariba Proposals and Questionnaires $\mathbf{z}$ | Enterprise Account                                 |                                          |                                           |                                                |                                                  | 0 <u>PA</u>                     |
|-----------------------------------------------------------------------------|----------------------------------------------------|------------------------------------------|-------------------------------------------|------------------------------------------------|--------------------------------------------------|---------------------------------|
| GENTING MALAYSIA BERHAD                                                     |                                                    |                                          |                                           |                                                |                                                  | P&C Admin<br>abc22@gmail.com    |
| Genting Malaysia Berhad Requested Profile                                   | Welcome to the Ariba Spend Management integrity.   | site. This site assists in identifying v | world class suppliers who are market lead | ers in quality, service, and cost. Ariba, Inc. | administers this site in an effort to ensure mar | My Account                      |
| All required customer requested fields have<br>been completed.              |                                                    |                                          |                                           |                                                |                                                  | Link User IDs                   |
| View customer requested fields >                                            | Events                                             |                                          |                                           |                                                |                                                  | Contact Administrator           |
|                                                                             | Title ID                                           | End Time ↓                               |                                           | Event Type                                     | Participated                                     | Switch To Test ID               |
| Public Profile Completeness                                                 | Status: Completed (15)                             |                                          |                                           |                                                |                                                  | GENTING MALAYSIA BERHAD         |
|                                                                             | Status: Open (1)                                   |                                          |                                           |                                                | ACCOUNT SETTINGS                                 | ANID: AN01010219390<br>Standard |
| 35%                                                                         | <ul> <li>Status: Pending Selection (79)</li> </ul> |                                          |                                           |                                                |                                                  | Company Profile                 |
| Enter a short description to reach 45% >                                    | Tasks                                              |                                          |                                           |                                                | Users                                            | Service Subscriptions           |
| There are no matched postings.                                              | Namo                                               | Statue                                   | Due Date                                  | Completion Date                                | Notifications                                    | Settings X                      |
|                                                                             | Name                                               | Status                                   | Due Date                                  | Completion Date                                | Account Hierarchy                                |                                 |
|                                                                             |                                                    |                                          |                                           | No items                                       | SOURCING & CONTRACTS SETTINGS                    | Logout                          |
|                                                                             |                                                    |                                          |                                           |                                                | Sourcing & Contracts Notifications               |                                 |

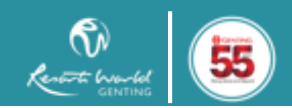

## Question 4: Who is the Administrator of my Ariba Account Step 2: For any changes required, please refer to your Account Administrator

### Contact Your Account Administrator

The account administrator role is assigned to the individual at your organization who is responsible for setting configuration options, managing customer relationships, subscribing to services, and maintaining the account over time. The account administrator also serves as your primary point of contact if you need help resetting your password, changing your permissions, or if you have any other questions or problems.

### Account Administrator Information

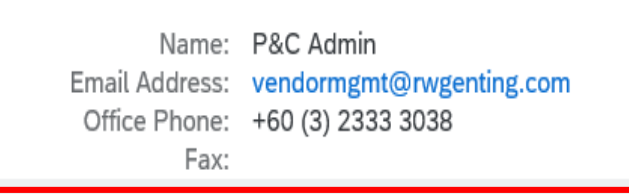

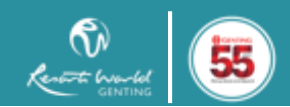

Done

## FAQ - UPDATE GENTING REQUESTED PROFILE

Doc Ref: GCP/WI/UG/5 Revision 8 10.03.2021

### **Question 1: Where to update Genting Requested Profile?**

## Step 1: Click "View customer requested fields" as shown below

#### GENTING MALAYSIA BERHAD

| Genting Malaysia Berhad Requested Profile<br>All required customer requested fields have<br>been completed. | Welcome to the Ariba Spe<br>integrity.     | end Management site. This site as | sists in identifying world class suppliers | who are market leaders in quality, service, and cost. Ariba, | Inc. administers this site in an effort to ensure market | GENTING |
|----------------------------------------------------------------------------------------------------|--------------------------------------------|-----------------------------------|--------------------------------------------|--------------------------------------------------------------|----------------------------------------------------------|---------|
| View customer requested fields >                                                                            | Events                                     |                                   |                                            |                                                              |                                                          | =       |
|                                                                                                    | Title                                      | ID End Ti                         | me ↓                                       | Event Type                                                   | Participated                                             |         |
| Public Profile Completeness                                                                                 | Status: Completed (15                      | 5)                                |                                            |                                                              |                                                          |         |
|                                                                                                    | Status: Open (1)                           |                                   |                                            |                                                              |                                                          |         |
| 35%                                                                                                    | <ul> <li>Status: Pending Select</li> </ul> | ion (79)                          |                                            |                                                              |                                                          |         |
| Enter a short description to reach 45% >                                                                    | Tasks                                      |                                   |                                            |                                                              |                                                          |         |
| There are no matched postings.                                                                              |                                            |                                   |                                            |                                                              |                                                          |         |
|                                                                                                    | Name                                       | Status                            | Due Date                                   | Completion Date                                              |                                                          | Alert   |
|                                                                                                    |                                            |                                   |                                            | No items                                                     |                                                          |         |
|                                                                                                    |                                            |                                   |                                            |                                                              |                                                          |         |

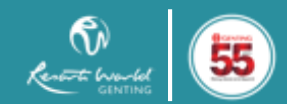

## FAQ - UPDATE GENTING REQUESTED PROFILE

Doc Ref: GCP/WI/UG/5 Revision 8 10.03.2021

### Step 2: Click "Customer Requested" and enter to Genting Malaysia Berhad profile

| Company F              | Profile                   |                            |          |                    |                             |                      |
|------------------------|---------------------------|----------------------------|----------|--------------------|-----------------------------|----------------------|
| Basic <mark>(3)</mark> | Business <mark>(2)</mark> | Marketing <mark>(3)</mark> | Contacts | Certifications (1) | Customer Requested          | Additional Documents |
| * Indicates a          | required field            |                            |          |                    |                             |                      |
| Sourcing Custom        | ner List                  |                            |          |                    |                             |                      |
| Customer               |                           |                            |          | Customer Rec       | quested Profile Information |                      |
| Genting Mala           | aysia Berhad              |                            |          | Complete           |                             |                      |
|                        |                           |                            |          |                    |                             |                      |

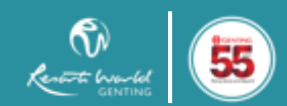

## FAQ - UPDATE GENTING REQUESTED PROFILE

### **Step 3:** Genting Malaysia Berhad Requested Profile will prompt out as below:

#### Question

#### I Instruction to Suppliers

1.1 This Registration form is intended for registration of suppliers who intend to trade business with Genting Malaysia Berhad.

Please ensure that all required details to be fully completed, otherwise it will be rejected. If there are any changes in the registration details (after submission), please notify us by email at <a href="mailto:vendormgmt@rwgenting.com">vendormgmt@rwgenting.com</a> at the earliest possible.

Prior to online registration, please ensure that you have read and understood the following documentations which are available at <a href="https://www.gentingmalaysia.com/procurement/">https://www.gentingmalaysia.com/procurement/</a>

- Terms & Conditions for Supplier Registration
- General Terms & Conditions of Purchase Order for Services & Products
- Bidder Agreements
- Personal Data Protection Notice
- Supplier Code of Conduct
- Supplier Pre-qualifications/ Selection Criteria

#### 2 Company Information

2.1 Company Name 1\* [Maximum character limit is 35]

If your company name has a '&', kindly substitute it with 'and'. Please continue at question 2.2 if your company name exceeded 35 characters including spacing.

Answer

2.2 Company Name 2 [Maximum Character Limit is 35] If your company name has a '&', kindly substitute it with 'and'

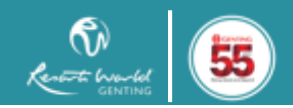

## FAQ - COMPANY PROFILE

Doc Ref: GCP/WI/UG/5 Revision 8 10.03.2021

### **Question 1: Missing field in Company Profile?**

## Please contact Ariba Helpdesk and request for Administrator Role or Speak to your Ariba Account Administrator

Ariba Helpdesk toll free number: 1800-80-1448

Company Profile

| Basic <mark>(3)</mark> | Business <mark>(2)</mark> | Marketing <mark>(3)</mark> | Contacts | Certifications (1) | Customer Requested         | Additional Documents |
|------------------------|---------------------------|----------------------------|----------|--------------------|----------------------------|----------------------|
| * Indicates a          | required field            |                            |          |                    |                            |                      |
| Sourcing Custor        | ner List                  |                            |          |                    |                            |                      |
| Customer               |                           |                            |          | Customer Requ      | uested Profile Information |                      |
| Genting Ma             | laysia Berhad             |                            |          | Complete           |                            |                      |
|                        |                           |                            |          |                    |                            |                      |
|                        |                           |                            |          |                    |                            |                      |
|                        |                           |                            |          |                    |                            |                      |

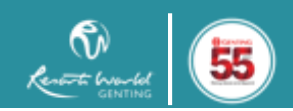

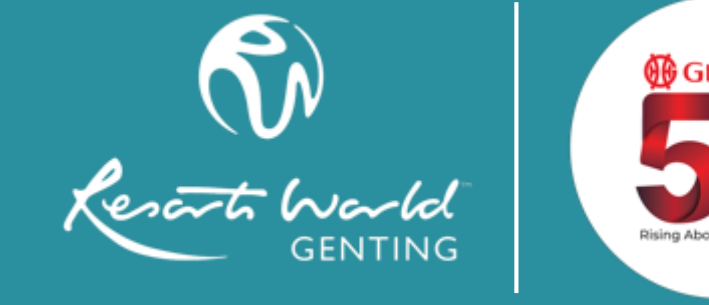

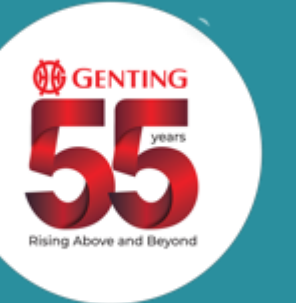

# **THANK YOU**

**RESORTS WORLD GENTING** 

GENTING HIGHLANDS,

69000 PAHANG DARUL MAKMUR, MALAYSIA

www.rwgenting.com